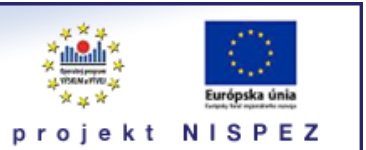

# **Sprievodca** expertné vyhľadávanie

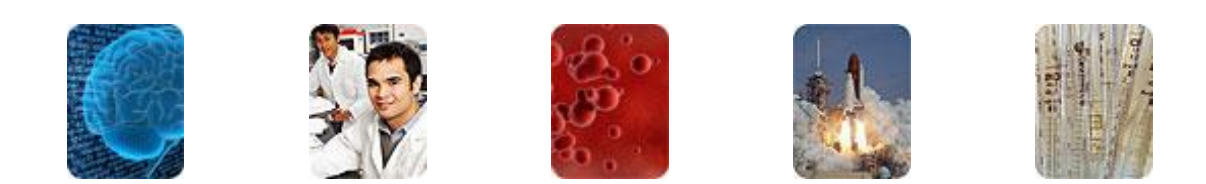

Bratislava, 2011

# O portáli

# scientia.sk - vyhľadávací portál pre vedu a výskum

- účelom portálu je efektívne sprístupniť používateľom najvýznamnejšie elektronické informačné zdroje pre vedu a výskum
- portál z jedného rozhrania umožňuje súbežne vyhľadávať informácie v rôznorodých elektronických informačných zdrojoch (e-zdroje)
- ponuku e-zdrojov tvoria voľne prístupné ako aj licencované zdroje, pričom licencované zdroje možno využívať iba z počítačov, ktorých IP adresy sú zaregistrované v portáli
  - prehľady dostupnosti licencovaných zdrojov v jednotlivých účastníckych organizáciách projektu sú zverejnené na webe projektu NISPEZ <u>http://nispez.cvtisr.sk/index.php?id=143&menu</u>;
  - zoznam e-zdrojov pripojených do portálu možno nájsť na adrese <u>http://scientia.cvtisr.sk/V/?func=find-db-1</u>
- 📕 nedostupnosť e-zdrojov portálu signalizuje ikonka 🔒 alebo 🥝
- používatelia majú k dispozícii portál elektronických časopisov, ktorého obsah sa vytvára osobitne pre každú účastnícku organizáciu projektu
- portál scientia.sk poskytuje používateľom prostredníctvom linkovacej služby SFX efektívny prístup do plnotextových dokumentov, ktorí sú oprávnení využívať
- súčasťou portálu je odporúčacia služba bX, ktorá pre vyhľadaný článok vygeneruje zoznam ďalších odporúčaných článkov na základe analýzy využívania článkov ostatnými používateľmi

# Režimy práce s portálom

- ako hosť (neprihlásený v portáli) alebo
- v režime tzv. voľnej registrácie (prihlásený)

v oboch prípadoch majú používatelia k dispozícii rovnaké e-zdroje, pričom o prístupe do licencovaných zdrojov rozhoduje IP adresa počítača, z ktorého sa do portálu vstupuje. pozn.: v prípade "**voľnej registrácie**" možno – po prihlásení - využívať všetky funkcionality portálu.

# Adresa portálu

http://scientia.cvtisr.sk

Adresa webu projektu NISPEZ (Národný informačný systém podpory výskumu a vývoja na Slovensku – prístup k elektronickým informačným zdrojom) <u>http://nispez.cvtisr.sk</u>

# Expertné vyhľadávanie

**Expertné vyhľadávanie** umožňuje súbežne vyhľadávať vo viacerých e-zdrojoch a ponúka viac možností na výber e-zdrojov ako Základné vyhľadávanie. Ďalej máte možno získať prehľad o spracovaných dotazoch v relácii, ktoré možno opakovane použiť a v prípade potreby spracovaný dotaz aj modifikovať.

Na výber e-zdrojov možno použiť vopred pripravené **Skupiny zdrojov**, **Kategórie** alebo funkciu **Vyhľadať**. E-zdroje, o ktoré je záujem, možno vyberať aj jednotlivo z vopred vytvorených skupín alebo kategórií.

**Skupiny zdrojov** sú rovnaké ako tematické skupiny v Základnom vyhľadávaní. Ak používateľ pracuje v režime "prihlásený", zobrazia sa aj skupiny, ktoré si vytvoril.

Kategórie sú vopred definované a obsahujú vecne príbuzné e-zdroje, ktoré sú spravidla ďalej zaradené do **podkategórií**: odborové, všeobecné a všetky zdroje.

Funkcia **Vyhľadať** umožňuje s využitím rôznych hľadísk, alebo ich kombináciou, vyhľadať požadované e-zdroje.

K dispozícii je Jednoduchá alebo Pokročilá forma vyhľadávania.

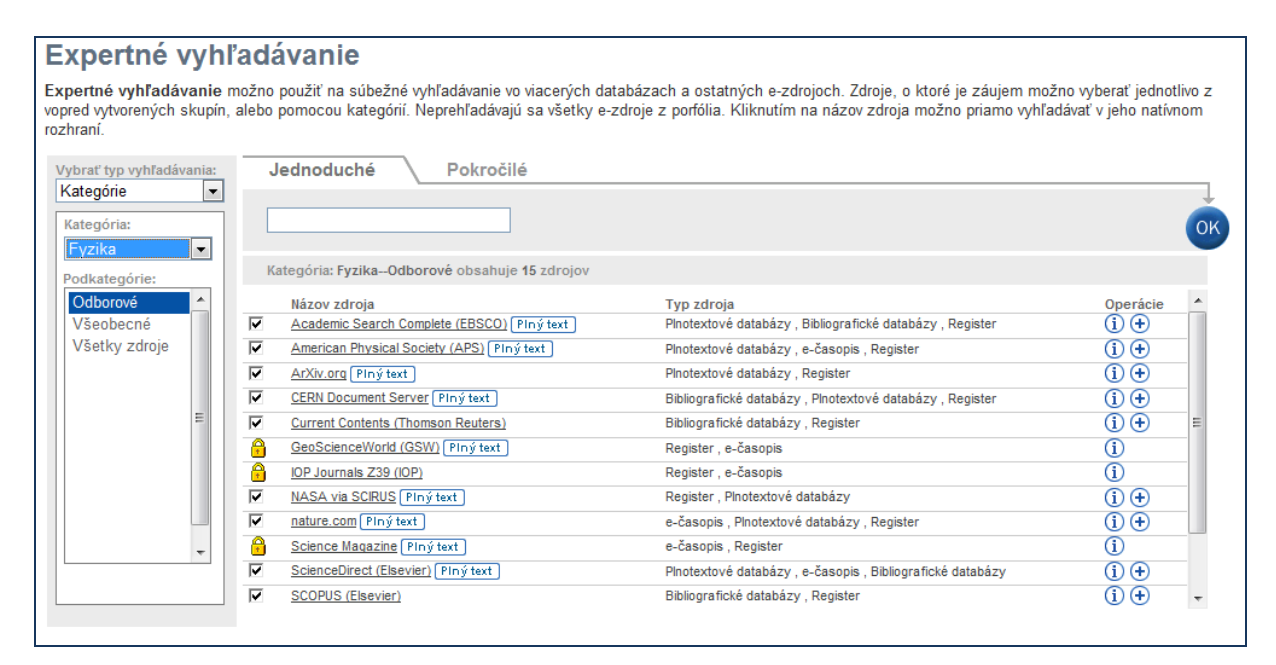

Možnosti výberu e-zdrojov

tematická Skupina sa vyberá v rozbaľovacom menu. Odznačiť e-zdroje v skupine možno kliknutím na ikonku i ; opačným spôsobom sa zaradia ezdroje do skupiny; e-zdroje označené ikonkou alebo i nie sú prístupné (pozn.: e-zdroje sa zobrazia ako "nezaškrtnuté", ak ich je v skupine viac ako 15)

- ak sa majú použiť Kategórie, v rozbaľovacom menu sa zvolí typ vyhľadávania Kategórie a potom príslušná Kategória a prípadne podkategória. Odznačiť e-zdroje v Kategórii mžno kliknutím na ikonku II; opačným spôsobom sa zaradia e-zdroje do Kategórie; e-zdroje označené ikonkou alebo II nie sú prístupné (pozn. e-zdroje sa zobrazia ako "nezaškrtnuté", ak ich je v kategórii viac
- ako 15)
   v prípade funkcie Vyhľadať možno použiť nasledovné typy údajov: Názov, Poskytovateľ zdroja, Kategória, Akékoľvek slovo z popisu zdroja, alebo Typ zdroja, prípadne ich kombináciu
- 📕 🛛 ďalšie informácie o e-zdroji možno získať kliknutím na ikonku 🛈
- kliknutím na ikonku sa pridá e-zdroj do vlastnej skupiny používateľa (Môj priestor Moje zdroje; funkcia pridať e-zdroj je dostupná **iba** pre prihlásených používateľov)
- kliknutím na názov prejdete do pôvodného rozhrania e-zdroja (vhodné len, ak je záujem vyhľadávať iba v jednom e-zdroji)

| Vybrať typ vyhľadávania: | J                       | lednoduché Pokročilé                                  |                                                            |          |    |
|--------------------------|-------------------------|-------------------------------------------------------|------------------------------------------------------------|----------|----|
| Vyhľadať 💌               | C                       |                                                       |                                                            |          | ОК |
| Poskytovateľ zdroja:     | V                       | yhľadať: obsahuje 29 zdrojov                          |                                                            |          |    |
|                          |                         | Názov zdroja                                          | Typ zdroja                                                 | Operácie | *  |
| Kategoria:               | $\mathbf{V}$            | ACM Digital Library PIný text                         | Plnotextové databázy, Register, e-časopis                  | (i) 🕂    |    |
| Fyzika ▼                 | $\overline{\mathbf{v}}$ | American Physical Society (APS) PIný text             | Plnotextové databázy, e-časopis, Register                  | (i) 🕂    |    |
| Akékoľvek slovo:         | $\mathbf{V}$            | BioMed Central Journals PIný text                     | e-časopis , Plnotextové databázy , Register                | (i) 🕂    | E  |
|                          | $\mathbf{V}$            | Directory of Open Access Journals PIný text           | Bibliografické databázy , e-časopis , Plnotextové databázy | (i) (+   | -  |
| Typ zdroja:              | $\mathbf{V}$            | Elektronische Zeitschriftenbibliothek (EZB) PIný text | Bibliografické databázy , e-časopis , Register             | (j) (+   |    |
| e-časopis 🔻              | 6                       | Gale Military & Intelligence Database PIný text       | Plnotextové databázy , Register , e-časopis                | i        |    |
| Vymaž 🕟                  | 6                       | GeoScienceWorld (GSW) PIný text                       | Register, e-časopis                                        | i        |    |
|                          | $\overline{\mathbf{v}}$ | Health Source: Nursing (EBSCO) Plný text              | Plnotextové databázy , Register , e-časopis                | (i) (+   |    |
|                          | $\overline{\mathbf{v}}$ | IEEE Xplore Piný text                                 | Plnotextové databázy , Register , e-časopis                | (i) (+   |    |
|                          | 6                       | IOP Journals Z39 (IOP)                                | Register , e-časopis                                       | í        |    |
|                          | 6                       | JSTOR JSTOR                                           | e-časopis , Plnotextové databázy , Register                | i        |    |
|                          |                         | JSTOR Arts & Sciences Complement JSTOR                | e-časopis, Plnotextové databázy, Register                  | (i)      | -  |
|                          |                         |                                                       |                                                            | -        |    |

obr.: príklad použitia funkcie **Vyhľadať** – vyhľadanie e-zdrojov zaradených do kategórie Fyzika a obsahujúcich e-časopisy

| Kategórie v rozbaľovacom menu |
|-------------------------------|
| Plnotextové databázy          |
| Biológia                      |
| Chémia                        |
| Fyzika                        |
| Matematika                    |
| Medicína                      |
| Technika                      |
| Informatika, VT               |
| Umenie, humanitné vedy        |
| Spoločenské vedy              |

| Typy zdrojov v rozbaľovacom |
|-----------------------------|
| menu                        |
| Bibliografické databázy     |
| Plnotextové databázy        |
| Katalógy knižníc            |
| e-časopis                   |
| e-kniha                     |
| Encyklopédia                |
| Katalóg                     |
| Vyobrazenia                 |
| Portály                     |
| Vyhľadávač                  |
|                             |

Bázy dát

Vyhľadávače, portály Knižničné katalógy - Slovensko

Knižničné zdroje - zahraničné

Digitálna knižnica Register

# Zápis dotazu do vyhľadávacieho poľa

- hľadané termíny sa zapisujú do vyhľadávacieho poľa, pričom jednotlivé slová termínov sa automaticky spájajú operátorom AND (vyhľadávajú sa všetky slová)
- frázu je vhodné zapísať medzi znaky "" ("global warming" )
- na zápis pravostranného rozšírenia sa používa znak ? (engineer? vyhľadá engineer, engineers, engineering)
- v zápise možno použiť ľubovoľný počet operátorov AND, operátory OR a NOT iba jedenkrát, a ďalej zátvorky
- na vyhľadávanie s využitím špecifických typov údajov je k dispozícii Pokročilé vyhľadávanie, ktoré sa vyvolá kliknutím na kartu Pokročilé, kde na zápis dotazu sú k dispozícii dve vyhľadávacie polia
- typ údaja (všetky polia, predmet, názov, autor ISSN, ISBN, alebo rok) možno špecifikovať v rozbaľovacom menu
- vyhľadávacie polia s hľadanými termínami možno kombinovať pomocou booleovských operátorov (AND, OR, NOT)

v dotaze možno použiť maximálne 100 znakov

# Spracovanie dotazu

- spracovávanie dotazu sa spustí kliknutím na ikonu 🔍
- priebeh, stav a výsledky vyhľadávania v jednotlivých e-zdrojoch možno sledovať na obrazovke (prebieha vyhľadávanie, záznamy sa sťahujú, dokončené)
- vyhľadávanie možno kedykoľvek ukončiť kliknutím na odkaz Zrušiť
- vyhľadané záznamy sa zobrazia ešte pred ukončením vyhľadávania kliknutím na odkaz Zobraziť výsledky
- po ukončení procesu vyhľadávania sa zobrazí stránka Výsledky vyhľadávania

# Zobrazenie výsledkov vyhľadávania

Vyhľadané záznamy sa zobrazia na stránke **Výsledky vyhľadávania** v troch formátoch – **Tabuľkové zobrazenie** (predvolené), **Stručné zobrazenie** (názov, autor, prameň, rok a e-zdroj) a **Úplné zobrazenie**.

Záznamy sa zobrazia **zlúčené** zo všetkých prehľadávaných zdrojov, pričom z každého e-zdroja sa najprv stiahne maximálne 30 záznamov.

Kliknutím na odkaz **stiahnúť ďalšie** sa získa z kazdého e-zdroja ďalších 20 záznamov, ktoré sa začlenia do pôvodných výsledkov (označené sú ikonkou new )

Prehľad výsledkov vyhľadávania v jednotlivých e-zdrojoch sa možno získať kliknutím na odkaz **výsledky podľa zdrojov**.

# Operácie s výsledkami vyhľadávania

- triediť výsledky možno podľa zhody/relevancie (predvolené), názvu, autora, roku a e-zdroja
- listovať v stránkach s výsledkami možno kliknutím na odkazy Ďalšia, Predchádzajúca, >> (posledná), << (prvá) strana</p>
- na filtrovanie vyhľadaných záznamov sú k dispozícii Témy (dynamicky generované klastre) a/alebo fazety (rok vydania, autori, tituly časopisov, e-zdroje)
- kliknutím na ikonku sa pridá príslušný záznam do e-schánky(košíka) sekcia Môj priestor

# Ďalšie funkcie

# Predchádzajúce vyhľadávania

Prehľadné informácie o vyhľadávaniach vykonaných v rámci prebiehajúcej relácie sa získajú kliknutím na kartu **Predchádzajúce vyhľadávania**.

# Optimalizácia výsledkov vyhľadávania

Kliknutím na kartu **Upresniť požiadavku** sa vyvolá formulár, pomocou ktorého možno optimalizovať dotaz/výsledky vyhľadávania.

# Príklad postupu vyhľadávania

špecifikácia požiadavky: global warming, climate change(s); hľadať v kategórii Technika

### Výber e-zdrojov

- zvoľte Expertné vyhľadávanie Pokročilé a ďalej kategóriu Technika
- označte/odznačte e-zdroje, v ktorých chcete vyhľadávať

# Zápis dotazu

- v menu typ údaja zvoľte pre prvé vyhľadávacie pole všetky polia
- zapíšte hľadaný termín global warming (na zvýšenie presnosti vyhľadávania zapíšte termín ako frázu)
- v menu typ údaja zvoľte pre druhé vyhľadávacie pole všetky polia
- zapíšte hľadaný termín climate change? (použil sa zástupný znak ?)

hľadané termíny prepojte operátorom AND

| Vybrať typ vyhľadá         | vania: | J                       | ednoduché Pokročilé                                                              |                                                          |                |    |
|----------------------------|--------|-------------------------|----------------------------------------------------------------------------------|----------------------------------------------------------|----------------|----|
| Kategória:<br>Technika     | •      |                         | Všetky polia 💽 <sup>II</sup> 'global warming''<br>Všetky polia 🗨 climate change? | AND                                                      |                | ОК |
| Odborové                   |        | Ka                      | ategória <b>: TechnikaOdborové</b> obsahuje <b>18</b> zdrojov                    | /                                                        |                |    |
| Vseobecne<br>Všetky zdroje |        | ~                       | Compendex (Ei Village 2)                                                         | Bibliografické databázy , Register                       | (i) 🕂          | *  |
| Vocity Zuroje              |        | $\overline{\mathbf{v}}$ | Current Contents (Thomson Reuters)                                               | Bibliografické databázy , Register                       | (i) (+)        |    |
|                            |        |                         | DOE Information Bridge PIný text                                                 | Portály, Register, Plnotextové databázy                  | ( <b>i</b> ) 🕂 |    |
|                            | =      | $\checkmark$            | Energy Citations Database (OSTI)                                                 | Bibliografické databázy , Register                       | ( <b>i</b> ) 🛨 | _  |
|                            |        | 0                       | Gale Military & Intelligence Database PIný text                                  | Plnotextové databázy , Register , e-časopis              | í              |    |
|                            |        | $\checkmark$            | GreenFILE (EBSCO)                                                                | Bibliografické databázy , Register                       | (i) 🕂          |    |
|                            |        |                         | IEEE Xplore PIný text                                                            | Plnotextové databázy , Register , e-časopis              | ( <b>i</b> ) 🕂 |    |
|                            |        |                         | Knovel Plný text                                                                 | e-kniha , Register                                       | ( <b>i</b> ) 🕂 | =  |
|                            |        |                         | NASA via SCIRUS PIný text                                                        | Register, Plnotextové databázy                           | ( <b>i</b> ) 🕂 |    |
|                            | *      | $\checkmark$            | ScienceDirect (Elsevier) PIný text                                               | Plnotextové databázy, e-časopis, Bibliografické databázy | (i) 🕂          |    |
|                            |        | $\checkmark$            | SCOPUS (Elsevier)                                                                | Bibliografické databázy , Register                       | ( <b>i</b> ) 🛨 |    |
| L                          |        | $\overline{\checkmark}$ | SpringerLink (MetaPress) PIný text                                               | Plnotextové databázy , e-časopis , Register              | ( <b>i</b> ) 🕂 |    |
|                            |        |                         | TRIS Online                                                                      | Bibliografické databázy, Register                        | (i) (+)        | -  |

#### Spracovanie dotazu

vyhľadávanie spustite kliknutím na ikonu 🔍

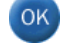

- sledujte priebeh spracovávania
- počkajte na ukončenie procesu vyhľadávania zobrazí sa stránka Výsledky vyhľadávania

#### Práca s výsledkami vyhľadávania

| Výs              | sledky               | vyhľadávania                            | a                                                                                                    |                    |                                                                                             |                           |                                                         |
|------------------|----------------------|-----------------------------------------|----------------------------------------------------------------------------------------------------|--------------------|---------------------------------------------------------------------------------------------|---------------------------|---------------------------------------------------------|
| Zlúčen<br>záznan | é výsledky p<br>nov) | re "Any word=("global warr              | ming") AND Any word=(climate change?)" ( 111836 nájdených Zobra                                                                                                    | aziť <u>výsl</u> e | edky podľa zdrojov                                                                          |                           |                                                         |
| Tabuľ            | kové zobraz          | enie <u>Stručné zobrazenie</u> <u>Ú</u> | Jplné zobrazenie                                                                                                    |                    | Triediť p                                                                                   | odľa: Zhoda 💌             |                                                         |
| 1- 20 z          | 233 zázn. (z         | zlúčiť ďalší)                           |                                                                                                    |                    | << <predchádzaj< td=""><td>iúca <u>Ďalšia&gt;</u> &gt;&gt;</td><td>Témy</td></predchádzaj<> | iúca <u>Ďalšia&gt;</u> >> | Témy                                                    |
| Č.               | Zhoda                | Autor                                   | Názov                                                                                                    | Rok                | Zdroj                                                                                       | Operácia                  | Energy (32)                                             |
| 1                | _                    | Dadvand, Payam                          | Climate Extremes and the Length of Gestation.                                                                                                    | 2011               | GreenFILE (EBSCO)                                                                           | $\odot$                   | Community (18)                                          |
| 2                | _                    | Naidu, C.V.                             | An observational evidence of climate change during global<br>warming era.                                                                                                    | 2011               | GreenFILE (EBSCO)                                                                           | <b>+</b> Ø                | Water (17)                                              |
| <u>3</u>         | —                    | Gao, Guanglei                           | Carbon sequestration forestry- A sustainable choice for<br>combating climate change                                                                                                | 2011               | Compendex (Ei Village 2)                                                                    | $\odot$                   | Season (11)                                             |
| 4                | —                    | Snow, Richard                           | Climate change curricula and the challenge for educators                                                                                                    | 2009               | Compendex (Ei Village 2)                                                                    | $\odot$                   | Rok vydania                                             |
| <u>5</u>         | —                    | Zaror Z., Claudio A.                    | Climate change, global warming and energy crisis. Myths,<br>realities, and challenges(Cambio climático, calentamiento y<br>crisis energética global: Mitos, realidades y desafíos) | 2008               | Compendex (Ei Village 2)                                                                    | <b>(+)</b>                | > <u>2012 (62)</u><br>> <u>2011 (92)</u><br>> 2010 (14) |
| <u>6</u>         | —                    | Cihelkova, E                            | Climate change in the context of global environmental<br>governance possibilities                                                                                                  | 2011               | Web of Science (Thomson<br>Reuters)                                                         | <b>+</b> Ø                | > 2009(11)                                              |
| Z                | —                    | Ihara, Chie                             | <u>Climate change over the equatorial indo-pacific in global</u><br>warming                                                                                                    | 2009               | Compendex (Ei Village 2)                                                                    | <b>+0</b>                 | ×                                                       |
| <u>8</u>         | -                    | Efimova, N.A.                           | Comparison of climate changes in 1981-2000 with paleoclimate<br>anaologues of global warming                                                                                       | 2004               | Compendex (Ei Village 2)                                                                    | <b>+</b> Ø                | Autori                                                  |
| <u>9</u>         | —                    | Dommenget, Dietmar                      | Conceptual understanding of climate change with a globally<br>resolved energy balance model.                                                                                       | 2011               | Academic Search Complete<br>(EBSCO)                                                         | <b>+0</b>                 | Booth, W.H. Caesar, S. (2)                              |
| <u>10</u>        | _                    | Hulme, Philip E.                        | Consistent flowering response to global warming by European<br>plants introduced into North America.                                                                               | 2011               | Academic Search Complete<br>(EBSCO)                                                         | $\odot$                   | Bala, G Caldeira, K (2) Richard S.J. Tol (2)            |
|                  |                      |                                         | Duplikovaná položka                                                                                                    |                    |                                                                                             |                           | <u>Lu, Jian (</u> 2)                                    |
| <u>11</u>        | —                    | Sanz-Lazaro, C                          | Effect of temperature on biogeochemistry of marine organic-<br>enriched systems: implications in a global warming scenario                                                         | 2011               | Current Contents (Thomson<br>Reuters)<br>Web of Science (Thomson<br>Deuters)                | <b>+</b> Ø                | Tituly časopisov                                        |
|                  |                      |                                         |                                                                                                    |                    | Reuters                                                                                     |                           | Journal of Climate (12)                                 |

- vyberte si formát zobrazenia výsledkov
- oboznámte sa so získanými výsledkami, analyzujte ich relevanciu pomocou nástrojov a kritérií, ktoré ponúka Expertné vyhľadávanie (Triediť podľa, Témy, Fazety); mieru zhody/relevancie nájdeného záznamu so zadaným dotazom signalizuje ikonka \_\_\_\_; so znižujúcou sa mierou zhody sa ukazovateľ viac zafarbuje do biela
- v prípade potreby optimalizujte dotaz a množinu prehľadávaných ezdrojov, a pokračujte vo vyhľadávaní
- kliknutím na ikonku 
  môžete pridať zaujímavý záznam do eschánky(košíka) – sekcia Môj priestor (ak nepracujete v režime "prihlásený", po skončení relácie záznam sa neuchová v sekcii)
- dotaz spracovaný v režime "prihlásený" môžete pre neskoršie použitie uložiť do sekcie Môj priestor
- kliknutím na linku v poli Odkaz záznamu (Úplné zobrazenie) máte možnosť získať plný text dokumentu (oprávnený používateľ)
- kliknutím na ikonku SFX alebo vyvoláte ponuku služieb SFX pre daný dokument (obsahuje prepojenia do plnotextových dokumentov, ktoré máte právo využívať)

# Prehľad základných ikoniek používaných v portáli

|          | zmena jazyka na angličtinu                                                                                                    |
|----------|----------------------------------------------------------------------------------------------------|
| <b>1</b> | zmena jazyka na slovenčinu                                                                                                    |
| 6        | vstúpiť do portálu ako prihlásený (registrovaný) používateľ / registrácia používateľa                                                                                                    |
| î        | ukončit prácu v portáli ako prihlásený (registrovaný) používateľ                                                                                                    |
| 3        | ukončit prácu v portáli ako neprihlásený používateľ                                                                                                    |
| ?        | kontextová nápoveda pre prácu s portálom                                                                                                    |
| æ        | neprístupná skupina; ikonka sa zobrazuje v prípade neprihlásených (neregistrovaných)<br>používateľov, ak viac ako 10% licencovaných zdrojov skupiny je neprístupných pre<br>používateľa; prístupnosť zdroja sa posudzuje podľa IP adresy počítača, z ktorého sa do<br>portálu vstupuje<br>neprístupný licencovaný zdroj; ikonka sa zobrazuje v prípade neprihlásených<br>(neregistrovaných) používateľov; prístupnosť zdroja sa posudzuje podľa IP adresy počítača,<br>z ktorého sa do portálu vstupuje |
| 0        | neprístupná skupina; ikonka sa zobrazuje v prípade prihlásených (zaregistrovaných)<br>používateľov, ak viac ako 10% licencovaných zdrojov skupiny je neprístupných pre<br>používateľa; prístupnosť zdroja sa posudzuje podľa IP adresy počítača, z ktorého sa do<br>portálu vstupuje<br>neprístupný licencovaný zdroj; ikonka sa zobrazuje v prípade prihlásených (registrovaných)<br>používateľov; prístupnosť zdroja sa posudzuje podľa IP adresy počítača, z ktorého sa do<br>portálu vstupuje       |
| í        | základné informácie o zdroji pripojenom do portálu                                                                                                    |
| C        | výber jednej zo skupín zdrojov pre vyhľadávanie v Základnom vyhľadávaní; prihlásení<br>použivatelia môžu pracovať aj so skupinami zdrojov, ktoré si sami vytvoria v Môj priestor -<br>Moje zdroje                                                                                                    |
|          | vybrať v Expertnom vyhľadávaní zdroj/zdroje                                                                                                    |

#### Ďalšia dokumentácia o portáli (na stiahnutie)

# scientia.sk – federatívny vyhľadávač MetaLib

#### príručka pre používateľa

http://nispez.cvtisr.sk/userfiles/file/Aktivita%202.1/Prirucky/scientia.sk\_MetaLib-prirucka.pdf

#### scientia.sk – linkovací systém SFX

príručka pre používateľa http://nispez.cvtisr.sk/userfiles/file/Aktivita%202.1/Prirucky/scientia.sk\_SFXprirucka.pdf

### scientia.sk FAQ – často kladené otázky

http://nispez.cvtisr.sk/userfiles/file/Aktivita%202.1/FAQ/scientia\_sk\_FAQ.pdf